## "昆如意"企业服务枢纽平台 企业用户操作手册

昆山市科创发展服务中心 2023

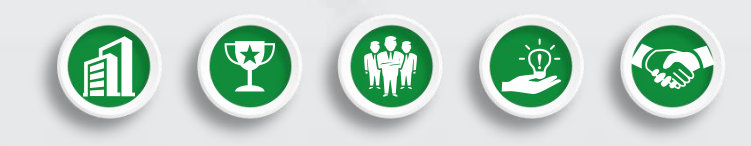

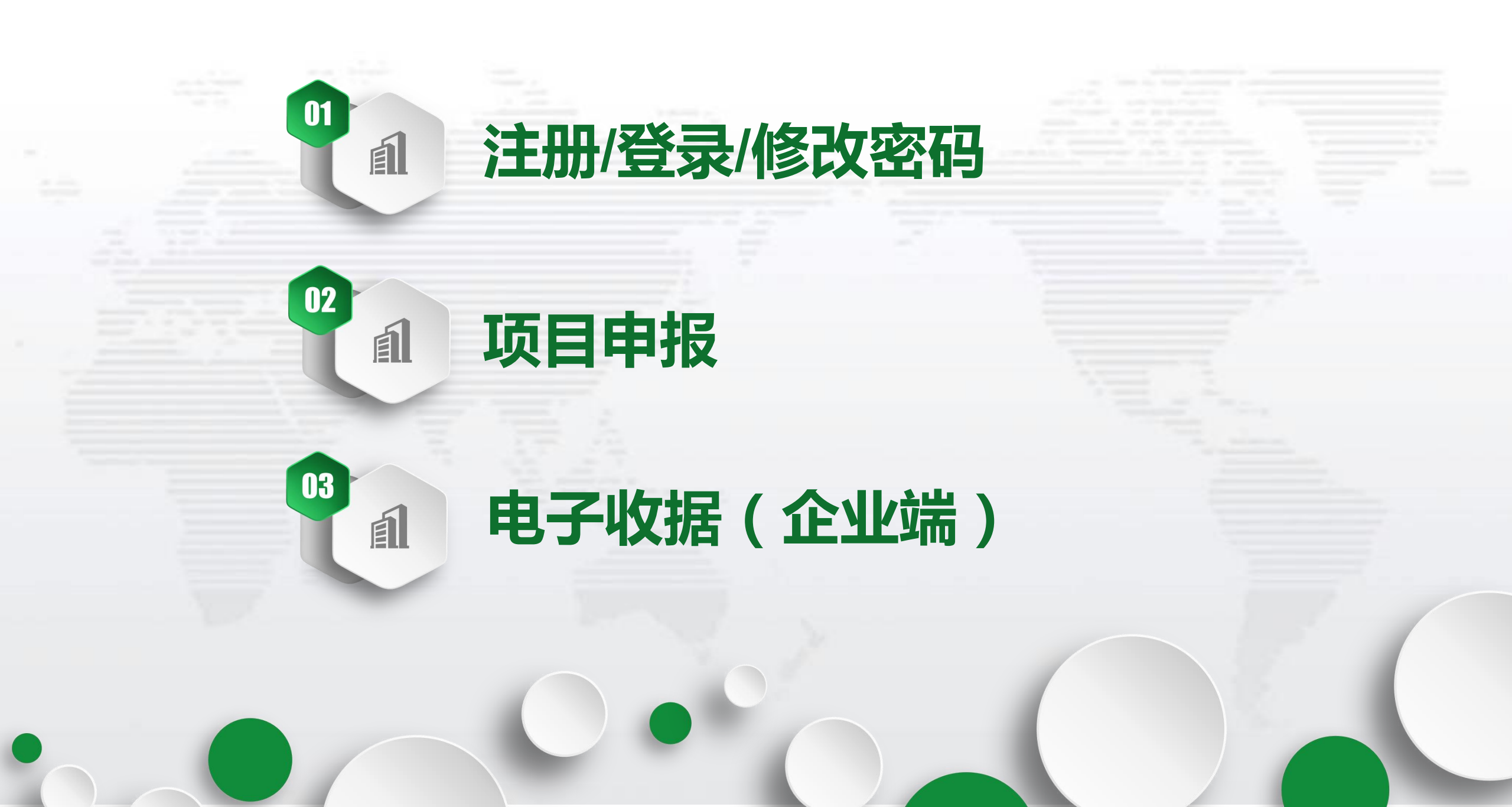

# 注册/登录/修改密码

01

E

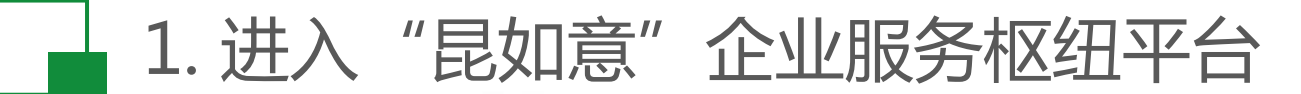

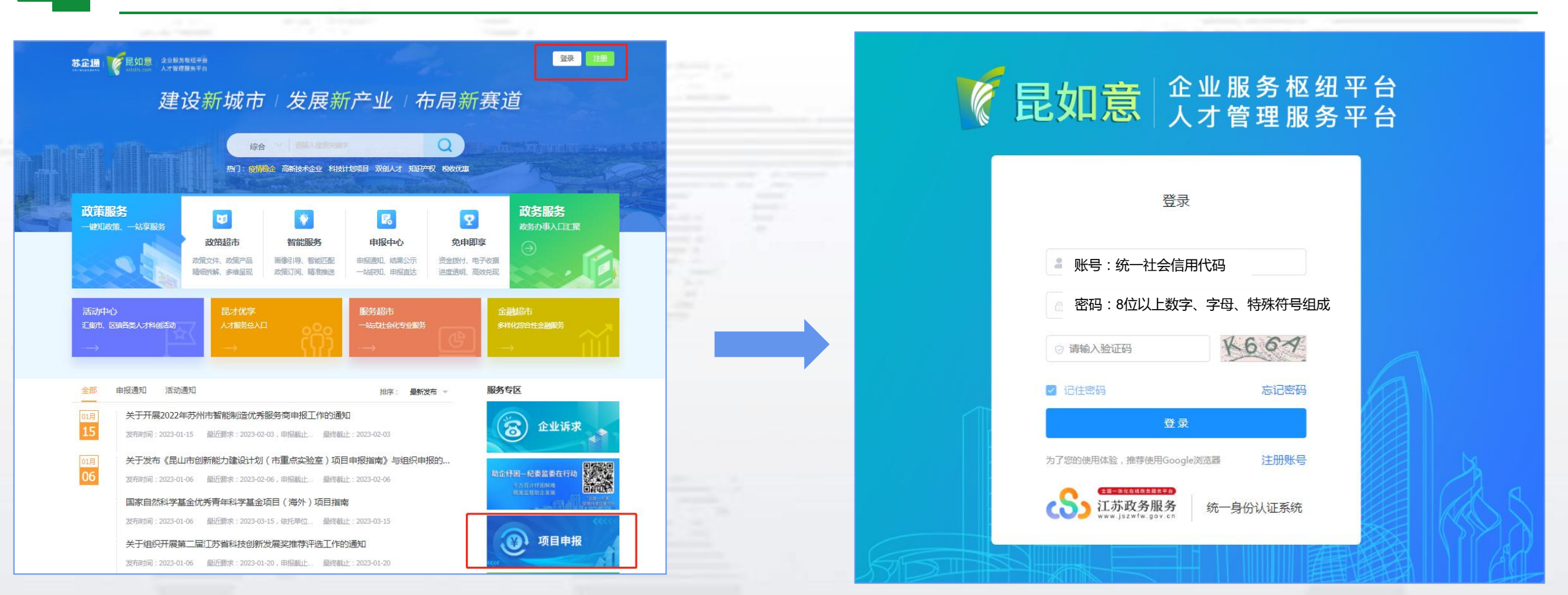

进入"昆如意"企业服务枢纽平台 <u>www.kststis.com</u>
 点击右上角"注册/登录"或服务专区下"2023项目申报",跳转至注册登录界面

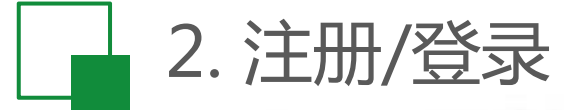

| <b>於 昆如意</b> 企业服务枢纽平台<br>人才管理服务平台                                                             | 伦亚服务枢纽平台     人才管理服务平台                                                                                                    | 注册                                                                                  |
|-----------------------------------------------------------------------------------------------|----------------------------------------------------------------------------------------------------|-------------------------------------------------------------------------------------|
| Er<br>M. M.F.: MAtàclentha<br>M. M.F.: M. Atàulta<br>M. M. M. M. M. M. M. M. M. M. M. M. M. M | 企业招       所成在如用印码         第二次公司       第二         第二次公司       第二         1       第二公司         1       第二公司 | <ul> <li>未注册企业请点击"注</li> <li>长号",选择"企业注</li> <li>、填写基本信息快速</li> <li>费录账号</li> </ul> |

### 3. 前往"用户中心"完善用户资料

| 企业基本信息 | 소 营业执照 		 ● 营业执照可支持0                   | CR识别上传                       |                                                 |                                |                   |
|--------|----------------------------------------|------------------------------|-------------------------------------------------|--------------------------------|-------------------|
| *用户账号  |                                        | * 区镇                         | 开发区                                             | *企业名称                          |                   |
| * 注册类型 | 有限责任公司                                 | *所屋行业                        | 信息传输、软件和信息技术 >>                                 | * 注册资本                         | 1                 |
| 实缴资本   | 1 (万元)                                 | "成立时间                        | 2022-02-01                                      | * 注册地址                         | 苏州                |
| *联系人姓名 | 测试                                     | *联系人电话                       | 0512-8888888                                    | *联系人手机号                        | 1383888388        |
| *法人姓名  | 测试                                     | *法人手机号                       | 13838883888                                     | * 法人证件类型                       | 护照                |
| *法人证件号 | 123456                                 | *企业统一信用代<br>码                |                                                 | * 开户银行                         | 123               |
| *开户户名  | 开户户名应与企业名称一                            | 一致                           |                                                 | *银行账号                          | 123               |
| * 经营范围 | 一般项目:软件开发;信息技术咨询服<br>系统集成服务;软件外包服务;计算机 | 8务;大数据服务;数据处<br>几款硬件及辅助设备零售; | 理和存储支持服务;技术服务、技术开<br>企业征信业务(除你法须经批准的项目:<br>提交送审 | 发、技术咨询、技术交流、技<br>外,凭营业执照依法自主开展 | 5术转让、技术打<br>经营活动) |
|        |                                        |                              |                                                 |                                |                   |

#### 完善用户资料 提交送审

① 首次登录会提示"当前用户未进行资质审核, 请前往用户中心-用户资料处提交送审",点击确 定,自动跳转至该界面。或者点击右上角头像 "用户中心-用户资料"进入。

②上传营业执照后,平台通过OCR识别带出部分 填写信息,核对并补充其他信息后"提交送审"。 确认信息无误,点击"提交审核"。科创发展服 务中心一般于1个工作日内审核完毕,审核通过 后账号才可以进行项目申报、操作电子收据。

修改密码、联系人手机号

|                     | 请输入旧密码                    |       | 修改密码及联系         |
|---------------------|---------------------------|-------|-----------------|
| * <mark>新密</mark> 码 | 请输入新密码,密码必须为8位以上数字、字母、特殊很 | 符号组成  | 人手机号            |
| *确认密码               | 请确认密码                     |       |                 |
|                     | 保存关闭                      |       | 用户中心-修改密码:密码必须为 |
|                     |                           |       | 8位以上数字、字母、特殊符号组 |
| 基本资料                | 用户资料 修改密码 审核日志 财务状况       |       | 成。              |
| *用户                 | w称 XXXXXXXXXXXXX公司        |       | 用户中心-基本资料:可修改联系 |
|                     | 号码 111111111              |       | 人手机号,该手机号用于"忘记  |
| * 手材                |                           |       |                 |
| * 手材                | <b>邮箱</b> 1234@1234.com   | 1.1.1 | 密码"时接收验证码。      |

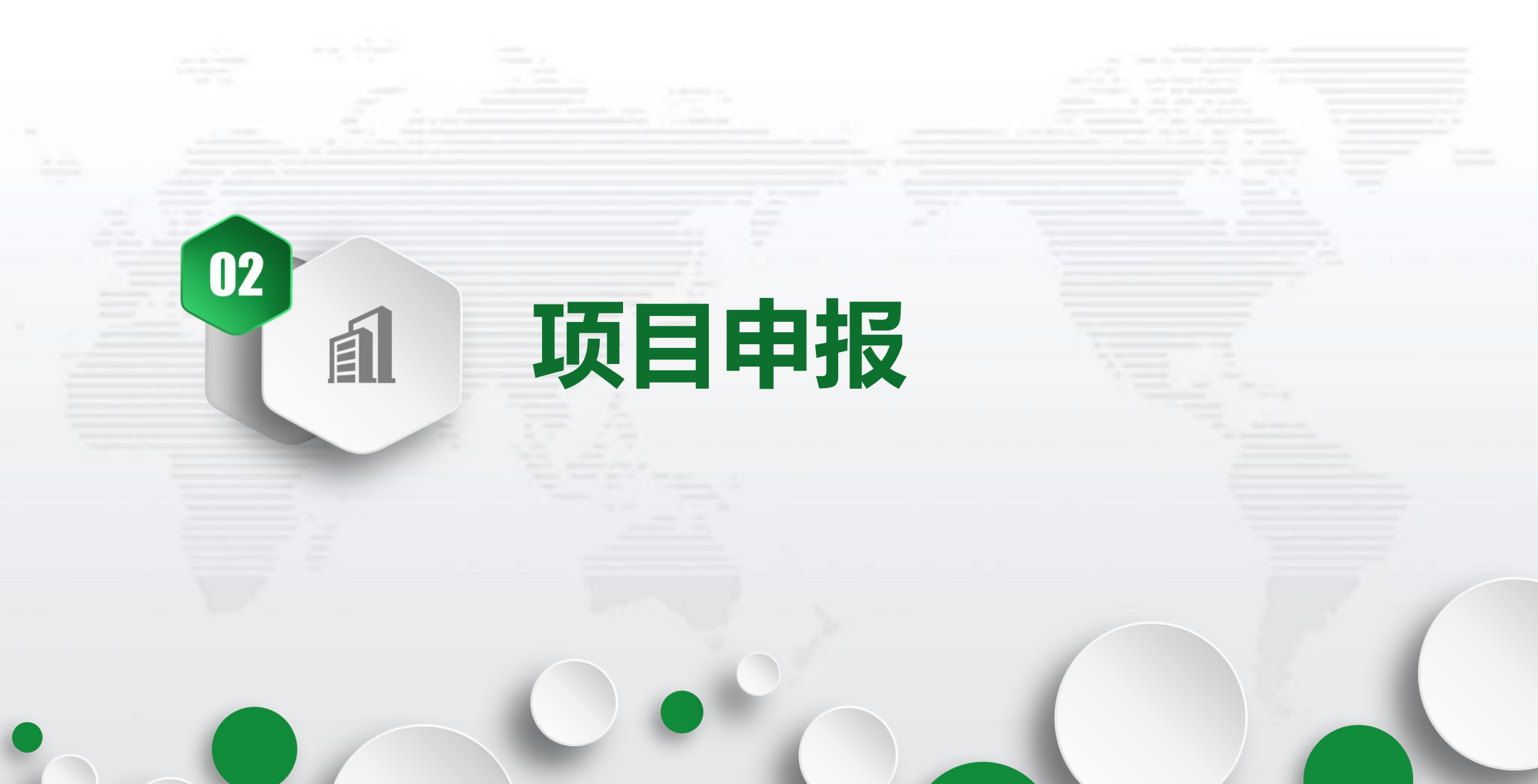

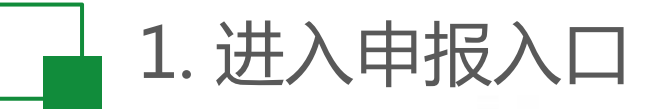

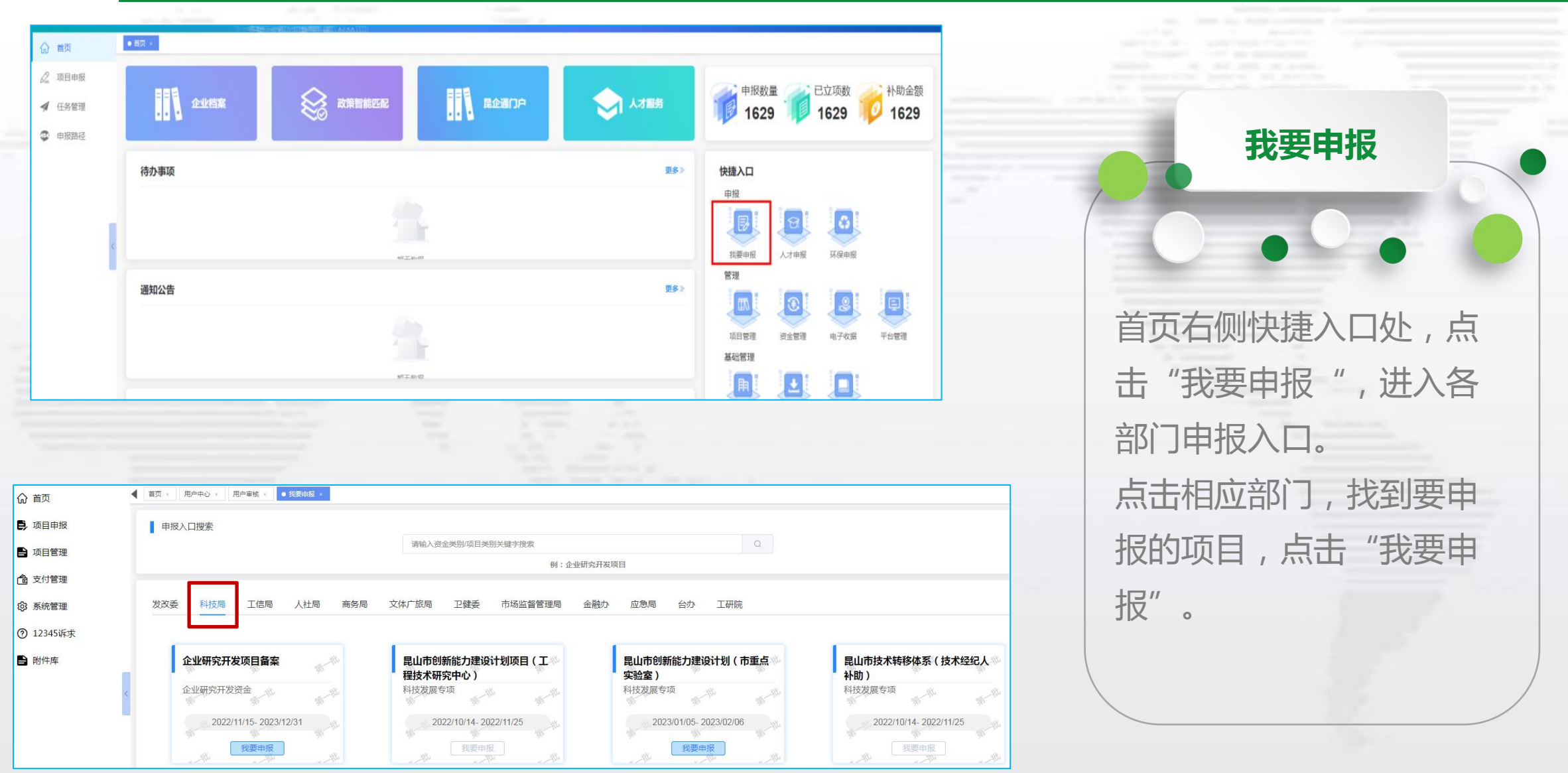

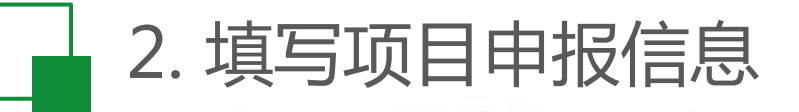

| 首页 | ·   我要申报 · ● 同山市商約                      | <u>に、一、一、一、一、一、一、一、一、一、一、一、一、一、一、一、一、一、一、一</u> |                                                                                 |                               |                                                                          |                          |                              |                                              | 项目填写                                                      |
|----|-----------------------------------------|------------------------------------------------|---------------------------------------------------------------------------------|-------------------------------|--------------------------------------------------------------------------|--------------------------|------------------------------|----------------------------------------------|-----------------------------------------------------------|
|    | 项目申报<br>年度<br>(1)                       | : 2021                                         | 2<br>()<br>()<br>()<br>()<br>()<br>()<br>()<br>()<br>()<br>()<br>()<br>()<br>() | <b>资金专项类别:</b> 人才科的           | )埼项资金<br>3<br>1回日相社会石                                                    | <b>项目类别:</b> 昆山市高技能/<br> | 人才企业首席技师                     | 5)<br>2014 140 00111 dat                     | 按照流程填写项目申报信息。                                             |
|    | 桌与半<br>* 单位名称<br>* 社会统一信用代码<br>* 单位社保编号 | 図 通過減 企业号 3205831234567890 済施入単位社保編号           | 項当个人运尽                                                                          | * 单位性质<br>* 单位注册地<br>* 单位开户银行 | <ul> <li>場号性大型の</li> <li>満造择単位性质 </li> <li>満新区 </li> <li>銀行銀行</li> </ul> | 上记书记为时计                  | * 法定代表人<br>* 单位地址<br>* 单位开户名 | ##WJ22VES#<br>法人名称<br>」<br>別述地址<br>一<br>开户户名 | 例:高技能人才项目:填写单位信息> 填<br>写个人信息> 填写相关经历> 上传相关<br>附件> 确认提交送审。 |
|    | * 单位开户账号<br>* 联系人手机号                    | 6221234689756556947<br>13838883888             |                                                                                 | * 单位联系人<br>* 行业类别             | 联系人<br>B 采矿业 ~ ~ ~ ~ ~ ~ ~ ~ ~ ~ ~ ~ ~ ~ ~ ~ ~ ~ ~                       |                          | * 联系人职务<br>* 申报日期            | 请填写联系人职务<br>2021-12-23 10:38:37              | 如需提前下载附件模板,可暂时保存基本信息,点击下一步至"上传附件"处下载。                     |
|    |                                         |                                                |                                                                                 |                               |                                                                          |                          |                              |                                              | 填写一半的项目信息会自动保存,下次可在                                       |

左侧菜单栏"申报列表"处继续填写,请勿 重新进入申报入口,造成多条数据混乱。

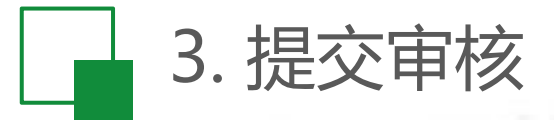

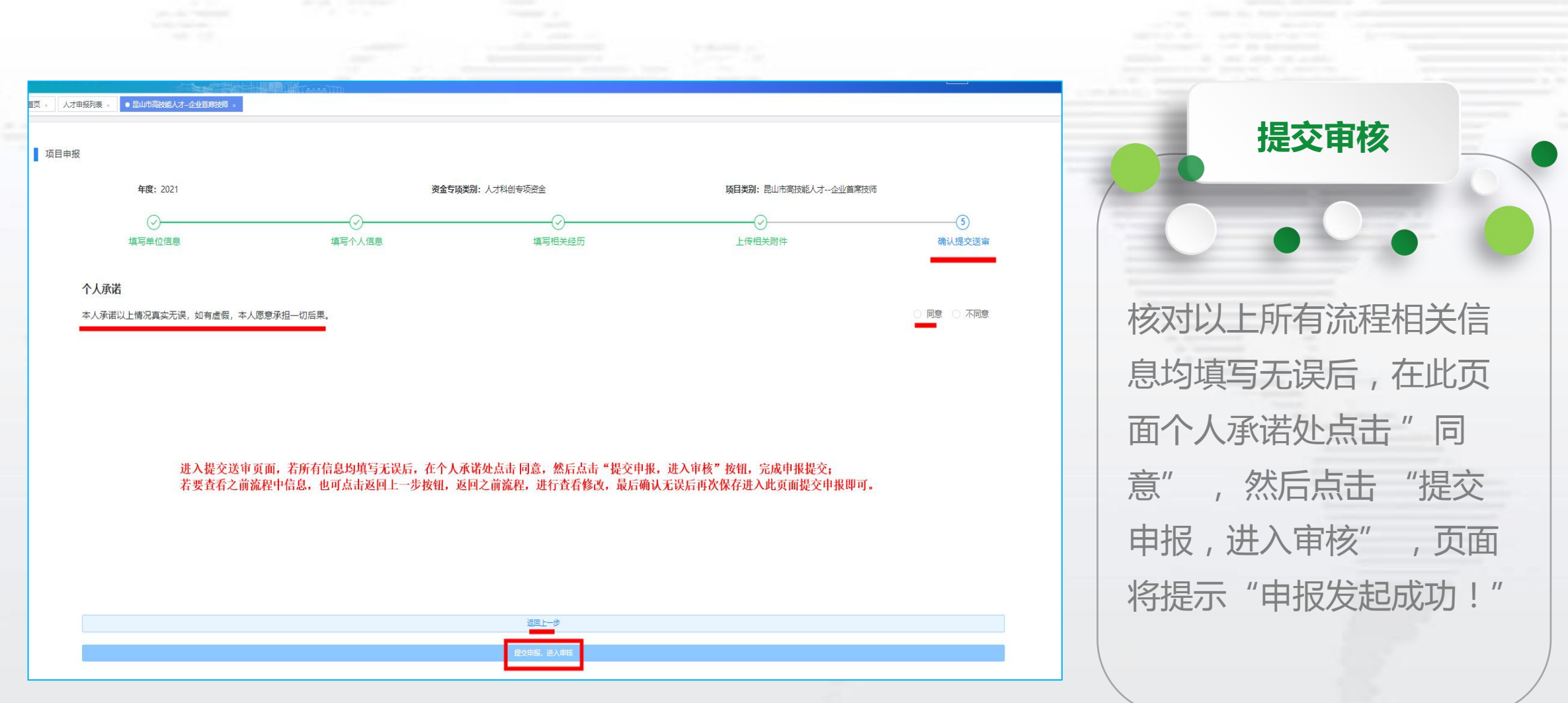

|  |  | 1. | 查看 | 所有 | 与项 | 目引 | 列表 |
|--|--|----|----|----|----|----|----|
|--|--|----|----|----|----|----|----|

|               |                                                        |           |               |         |                | 项目申报-申报<br>列表         |
|---------------|--------------------------------------------------------|-----------|---------------|---------|----------------|-----------------------|
| ☆ 首页 ● 项目申报   | ▲ 副気 ・ 用户中心 ・ 用户审核 ・ 我要由报 ・ 由度内波 ・<br>由現在度 ■ 請請提申時生意 批 | ★         |               | ¥ ∰8    |                |                       |
| 申报列表          | 项目类别之称 项目类别                                            | ● 位名称     | 人才姓名由法会领 电报日期 | 项目状态    | 操作             |                       |
| ₿ 项目管理        | 冷链食品除外)企业核酸检 进口货物(冷链食品除外)                              | )企业核酸检    | 2023-01-13    | 待区镇审核   | ◎ 查看           | 左侧采单在"坝目申报-申报列表"处可以   |
| <b>合</b> 支付管理 | 補力建设计划(市重点实验… 测试项目                                     | 1         | 2023-01-12    | 项目填写中   | 2.修改 の 査者 回 删除 | 查看填写中、已申报、已通过、被退回的项   |
| ③ 系統管理        | 企业研究开发项目备案 企业研究开发项目                                    | 备案测试      | 2023-01-12    | 已通过     | © 查看           | 目等,填写中、被退回项目可在此处进行修   |
| ② 12345诉求     | 全业研究开发项目备案 企业研究开发                                      | 资金        | 2022-11-29    | 项目填写中   | 2.修改 ◎ 直看 白 删除 | 改和重次提交送审              |
| 日 附件库         | 《山市突出产业人才计划 2022昆山市突出产                                 | 业人才计划     | 2022-11-29    | 项目填写中   | 之修改 の 直看 白 删除  |                       |
|               | 科技创业孵化载体绩效奖励 昆山市科技创业孵化                                 | 就体绩效奖励    | 2022-11-16    | 退回修改    | ∠ 條改 ◎ 查看      |                       |
|               | · 同导类计划(国境外科技合 多人通过                                    |           | 2022-10-19    | 项目填写中   | 之修改 ② 豊臀 ③ 删除  | 注意:                   |
|               | 代转移体系(技术经纪人补助) 昆山市技术转移体系(技                             | (术经纪人补助 ) | 2022-10-19    | 项目填写中   | ∠ 修改 ◎ 査看 ◎ 删除 | 1. 同一个项目不要重复进入申报入口填写, |
|               | 山市突出产业人才计划 2022昆山市突出产                                  | 业人才计划     | 2022-10-19    | 项目填写中   | 之修改 の 豊着 白 删除  | 上次未填写完的项目可在此处继续完善。否   |
|               | 昆山市电子商务扶持 88<br>∢                                      |           | 2022-10-17    | 项目填写中   | 之体改 ② 査督 ② 删除  | 则今诰成多冬重复数据 无效的顶日信自请   |
|               | <b>共 44 条</b> 10条/页 ~                                  |           |               | < 1 2 3 | 4 5 > 前往 1     | 及时删除,防止混乱。            |

2. 项目状态如为"流程启动中",请及时 联系技术人员处理(57364001—253)。

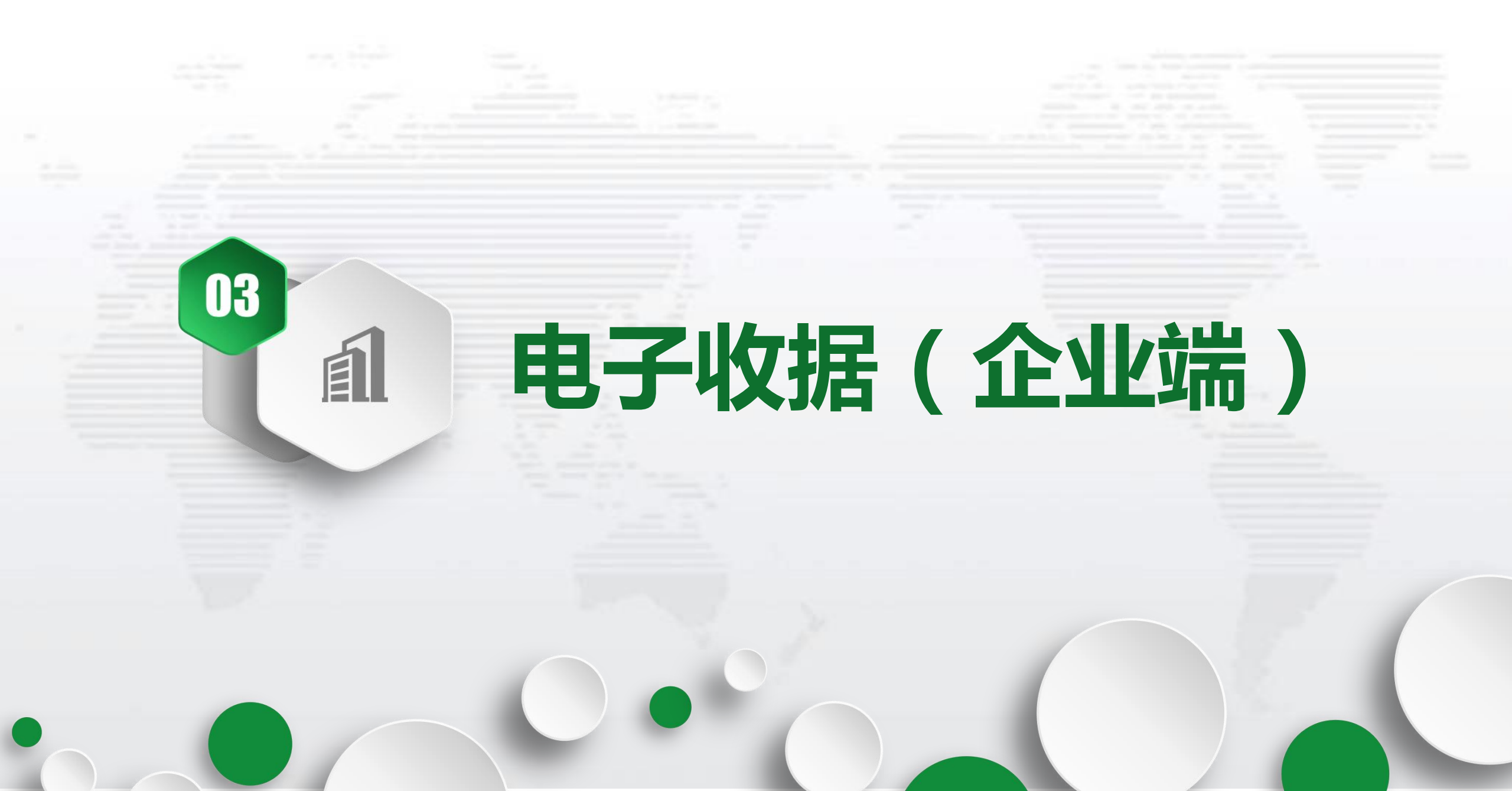

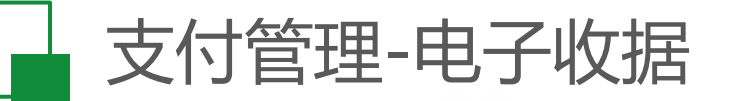

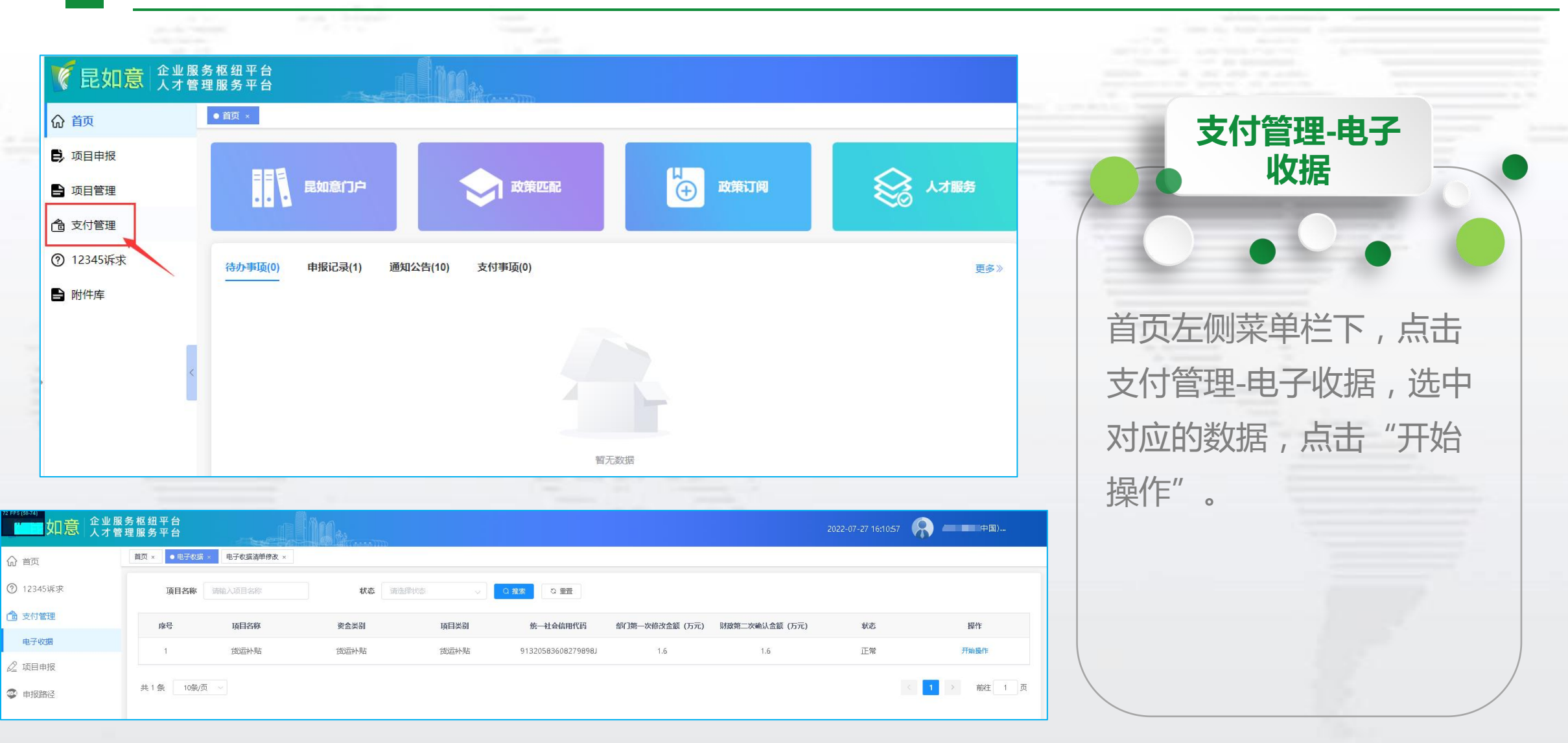

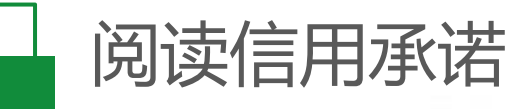

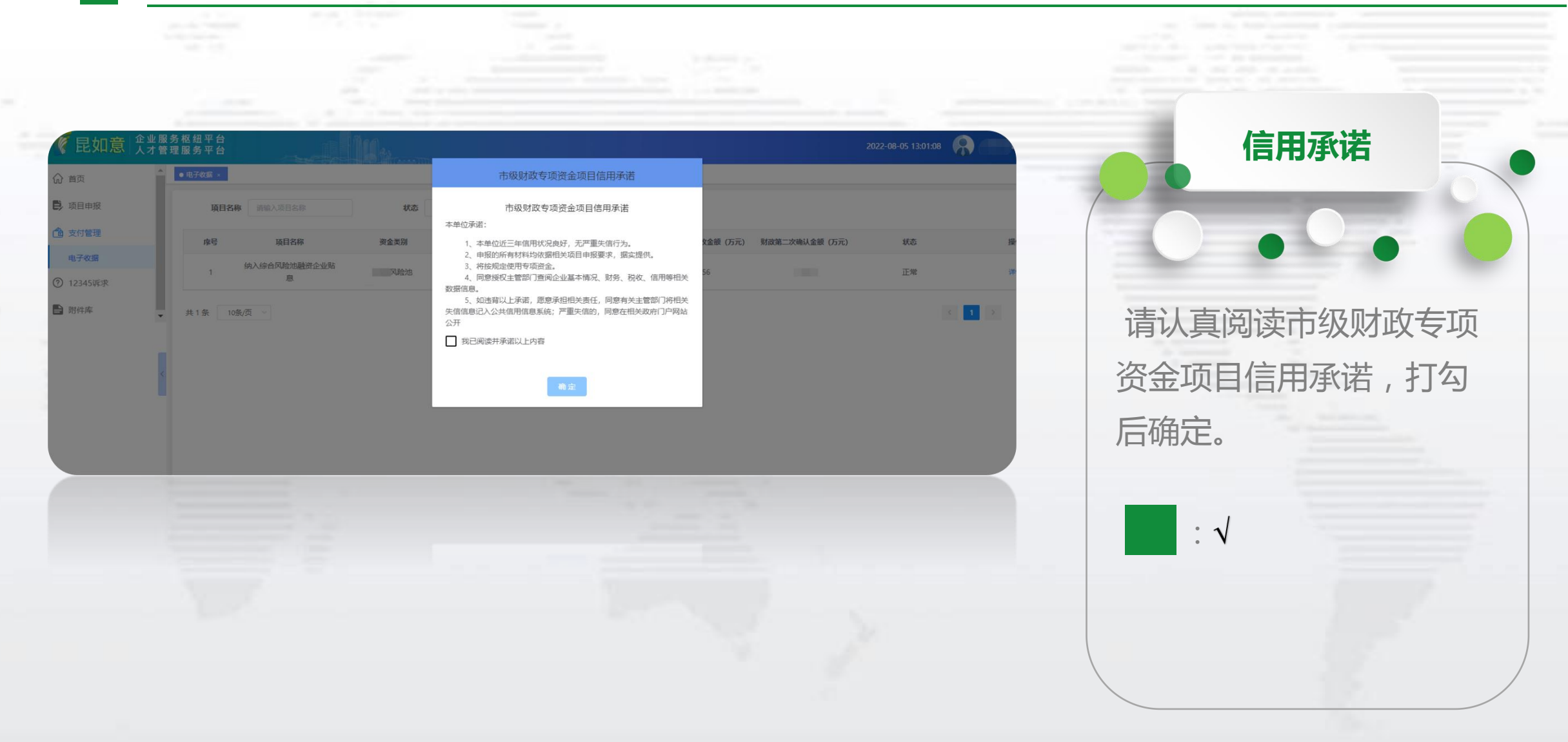

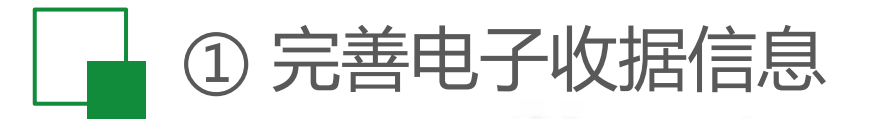

|   |              |                              |                |                      |                   |                    | 探"作作间     |
|---|--------------|------------------------------|----------------|----------------------|-------------------|--------------------|-----------|
|   | 电子收据清单项      | <b>目名称:</b> 货运补贴             | <b>运送:很关金资</b> | 小贴                   | <b>项目类别:</b> 货运补贴 |                    |           |
|   | (信息          | ①<br>                        |                |                      |                   |                    |           |
|   | * 联系人        | 张三-测试                        | * 联系电话         | 17701241236          | * 财务联系人           | 李四·测试              | 完善电子收据信息, |
| K | * 开户行        | 17701241236<br>中国建设银行昆山市东城支行 | * 银行账号         | 32201986442050443195 | * 账户类型            | 2011-70540<br>测试账户 | 对银行账号、开户行 |
|   | * 收款单位<br>备注 | 公司- <b>测</b> 就               |                |                      |                   |                    | 名是否无误,开户名 |
|   |              |                              |                | 保存基本信息,进入下一步         |                   |                    | 名称,收款账户如为 |

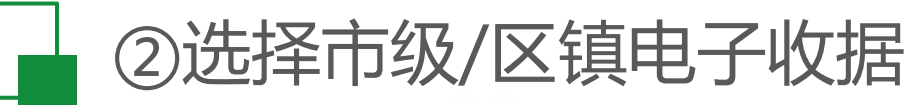

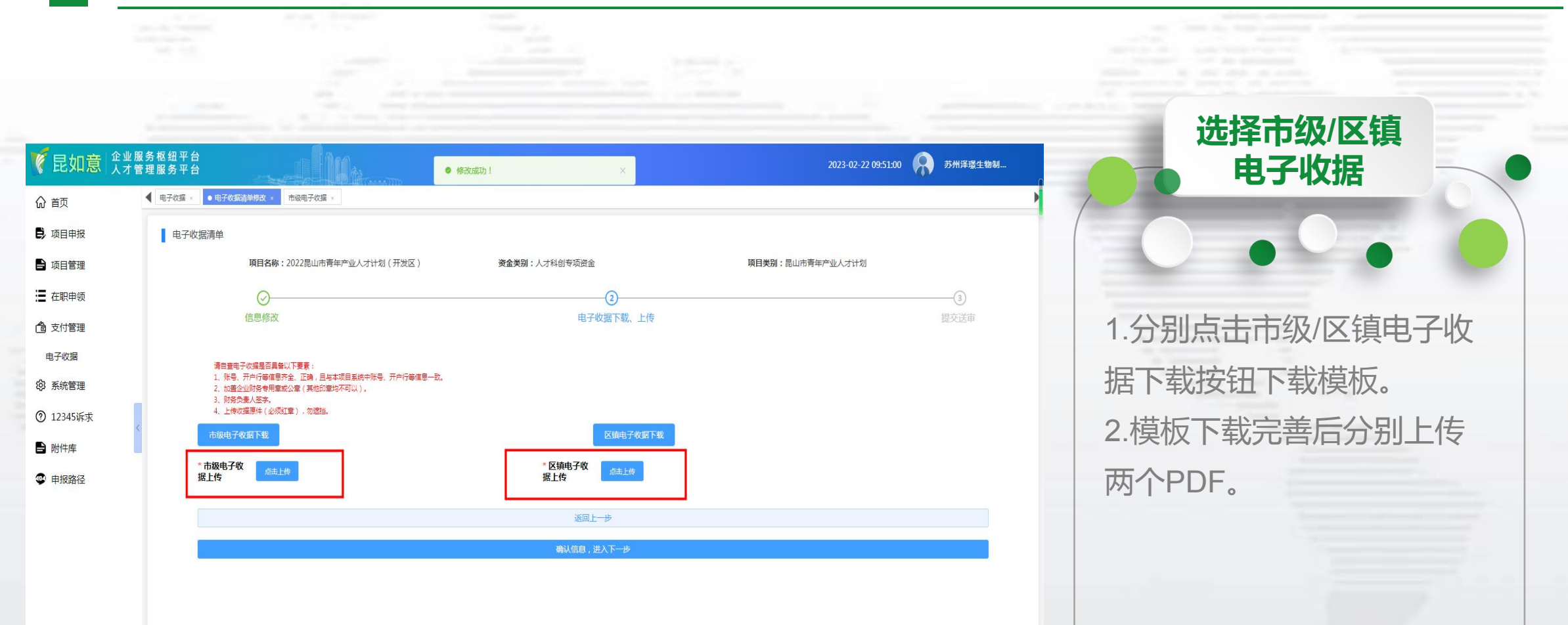

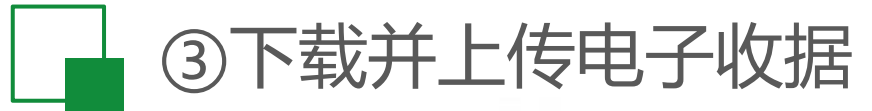

| =」企业服务枢纽平台                                                                                                    | 下载、上传                                                                                                    |
|----------------------------------------------------------------------------------------------------|----------------------------------------------------------------------------------------------------|
| 人才管理服务平台 首页× 电子校据× ●电子校器準単修改×                                                                                                    | 2022-07-27 16:13:16 1 1 1 1 1 1 1 1 1 1 1 1 1 1 1 1 1 1                                                                                                    |
| 电子收据清单                                                                                                    |                                                                                                    |
| 项目名称: 货运补贴 资金类别: 货运补贴                                                                                                    | 项目类别: 货运补贴                                                                                                    |
| <ul> <li>(♂)</li> <li>(2)</li> <li>信息修改</li> <li>电子收据下载、上传</li> </ul>                                                                                 |                                                                                                    |
| 第合章电子校振是否具备以下要要:<br>1.账号,开户行等信息齐全,正确,目与本项目系统中修导,开户行等信息一致。<br>2. 题者企业现务有错或公室(其他印查均不可以)。<br>3.财务负责人签字。<br>4.上传收过服件(必须打查),勿遗挡。<br>*市现电子收缩下载<br>上传<br>黑土长 | 下载电子收据后,请财务负<br>责人签字,加盖财务专用章<br>或公章,扫描PDF文件后再                                                                                                    |
| 返回上一步<br>2011年1月1日日日日日日日日日日日日日日日日日日日日日日日日日日日日日日日日日                                                                                                    |                                                                                                    |
| <b>建认信息,进入下一步</b>                                                                                                    |                                                                                                    |
|                                                                                                    | 文业服务权组平台<br>人才管理服务中台         東京、 田子安選 ・ ● 安全選 <section-header>集業の思惑         ● 田子安選席         ● 田子安選席         ● 田子安選席         ● 田子安選席         ● 田子安選席         ● 田子安選席         ● 田子安選席         ● 田子安選席         ● 田子安選席         ● 田子安選席         ● 田子安選席         ● 田子安選席         ● 田子安選席         ● 田子安選席         ● 田子安選席         ● 田子安選席         ● 田子安選         ● 田子安選         ● 田子安選         ● 田子安選         ● 田子安選         ● 田子安選         ● 田子安選         ● 田子安選         ● 田子安選         ● 田子安         ● 田子安</section-header> |

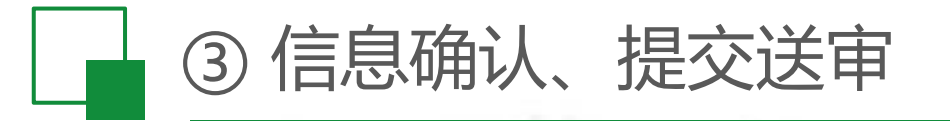

| ]意 企业服<br>人才管 | 务枢纽平台<br>理服务平台           | C 12                      |                        | 2022-07-27 16:15:00  | <b>运动</b> 握作详情 |
|---------------|--------------------------|---------------------------|------------------------|----------------------|----------------|
|               | 貧页 × 电子收据 × ● 电子收损落单修改 × |                           |                        |                      |                |
|               | <b>阪日名称</b> : 货运补贴       | <b>资金类别</b> :货运补          | 現4                     | <b>顾目类别:</b> 街运补贴    |                |
|               |                          |                           |                        | (3<br>提文)            | 3              |
|               | 基本信息                     |                           |                        |                      |                |
|               | 年份                       | 2022                      | 企业名称                   | <b>戶國有限公司</b>        |                |
|               | 质目名称                     | 資运补贴                      |                        |                      |                |
|               | 桥周逻辑                     | 开发区                       | 主管部门                   | 昆山市工业和信息化局           |                |
|               | 资金类别                     | 货运补贴                      | 项目类别                   | 线运补贴                 |                |
| <             | 编一社会信用代码                 | 5 2779898 提示              | ×                      | 昆山市工业和信息化局           | 确认于误后占书"担态详知   |
|               | 收款目期                     | 建立后企业将无法修改<br>目主管部订退回、清谨  | 电子收据,若确需修改请联系项<br>直接令! | GY202200000032       | 明外儿沃口示山 近义区    |
|               | 部门第一次修改金額 (万元)           | 1.6                       | 取消 前以册文 随认金额 (万元)      | 1.6                  |                |
|               | 部门第二次總改金額(万元)            | 1.6                       | 、输认金额(万元)              | 1.6                  | 按钮。            |
|               | No 2019 rela             | 货运补贴                      | 支付方式                   | 轉隊支付 (企业)            |                |
|               | 联系人                      | 张王·测试                     | Radio                  | 17701241236          |                |
|               | 财务职系人                    | 李四·测试                     | 财务联系电话                 | 17701241236          |                |
|               | 曲系統                      | 1511454296@qq.com         | 开户名                    | 公司-测试                |                |
|               | 开户行                      | 中国建设银行昆山市东城支行             | 银行账号                   | 32201986442050443195 |                |
|               | 版户类型                     |                           | 教教单位                   | 公司-规试                |                |
|               | 1973年<br>市田中子が展          | 見如音企业服务和领亚会 pdf           |                        |                      |                |
|               | 100,001 108              | EXAMPLE LEADER ROLL FRAME |                        |                      |                |
|               |                          |                           | 迈回上一步                  |                      |                |
|               |                          |                           | 15 Million             |                      |                |

常见问题

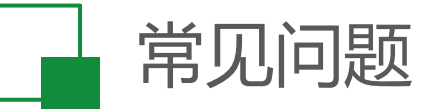

#### 1、浏览器兼容:请<mark>务必</mark>使用谷歌浏览器。

2、账号密码重置:联系科创发展服务中心(55186073)、技术支持(57364001-253)获取联系人手机号。

3、企业名称变更、不一致问题:联系网页下方技术支持电话处理(57364001-253)。

4、非本人数据禁止操作问题:联系网页下方技术支持电话处理(57364001-253)。

5、项目状态为"流程启动中":联系网页下方技术支持电话处理(57364001-253)

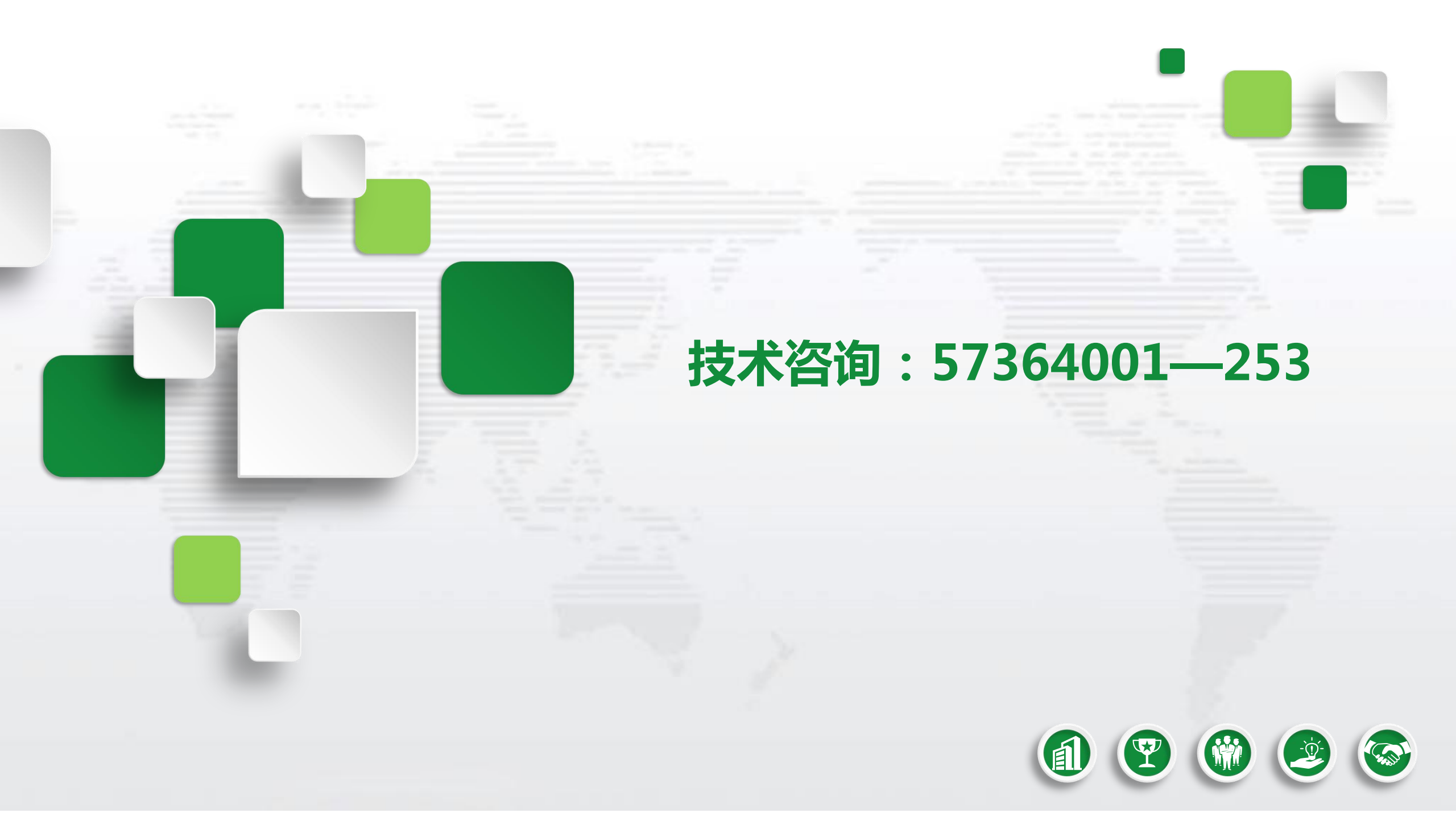